## **Register for Your Pearson MyLab & Mastering Course**

- 1. Click on the "**Course Materials**" link
- 2. Click Reveal Access Code.
- 3. Choose to **Copy** under the Code.
- 4. Click the **MyLab & Mastering Tools** course link in your Moodle course *below*.
- The End-User License Agreement and Privacy Policy are displayed. Review the agreement policy, then click I Accept. The MyLab & Mastering Register page is displayed.
- 4. If you already have a Pearson account, enter your Pearson username and password.
  If you do not have a Pearson account, click Create. Then follow the prompts to set up an account.
- 5. Enter the access code (right-click and select Paste), then click **Finish**.

When your registration is complete, the You're Done page is displayed and you will get a confirmation email.